### **Be Connected**

### 使用WhatsApp

可以透過智能手機、電腦或平板電腦輕鬆使用WhatsApp進行視像通話。

#### 什麼是WhatsApp?

像Skype一樣,WhatsApp是一個流行的視像通話應用程式。主要在智能手機上使用,但亦可在手提電腦和桌上電腦 使用。

使用WhatsApp,您可以隨時隨地與其他人進行視像通話, 並且可以無時限地通話,您亦可使用文字和語音交流。 您可以在www.WhatsApp.com網頁上找到WhatsApp 程式。

#### 如何使用

使用WhatsApp就像使用電話通話一樣。您選擇聯絡人的名字,然後點擊或觸碰視像通話按鍵,便可開始通話。 當開始視像時,您會在整個屏幕上見到對方。另外有一個小屏幕會顯示 您,這就是對方能看到您的模樣。

### 費用多少

WhatsApp是完全免費的。不用花錢下載,安裝後便可使用。

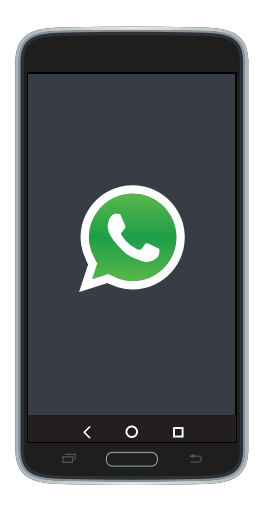

WhatsApp

# 使用WhatsApp

#### 增加WhatsApp聯絡人

在使用WhatsApp進行視像通話之前,您需要增加聯絡人。有以下兩種方式:

- 1.WhatsApp可以使用您現有的聯絡人名單。當 您安裝或啟動WhatsApp時,您將被要求允許 程式使用您手機或設備上的聯繫人名單,然後 程式便會自動檢視哪些人在使用WhatsApp, 並加到您的聯絡人名單中。
- 2.您可以使用搜尋欄來搜尋,觸碰或點擊 '+' 或 '增加' 聯絡人按鍵。然後,您可以搜尋姓 名、電話號碼或電郵地址。

#### 邀請聯絡人

如果您認識的人還未使用WhatsApp,您可以邀請他 們下載。點擊邀請朋友按鍵,向他們發送一條訊息, 說明如何將WhatsApp安裝在他們的設備中。

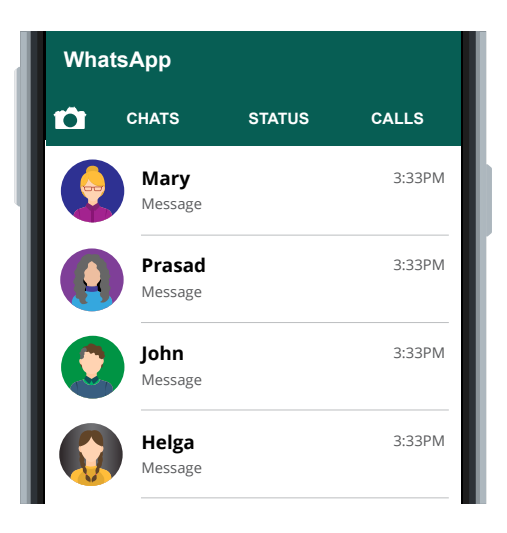

使用WhatsApp通話之前,您需 要增加聯絡人。

|      |                        | _       | <b>-</b> 0 |
|------|------------------------|---------|------------|
| What | tsApp                  |         |            |
| Ċ    | CHATS                  | STATUS  | CALLS      |
|      | Mary<br>Message        |         | 3:33PM     |
|      | Prasad<br>Message      |         | 3:33PM     |
|      | <b>John</b><br>Message |         | 3:33PM     |
|      | Helga<br>Message       |         | 3:33PM     |
| <    | Invite f               | friends |            |
|      |                        | 0       | _          |
|      |                        |         | 5          |

邀請朋友使用WhatsApp

## 使用WhatsApp

### 打電話

要進行WhatsApp視像通話,請按照下列步驟來操作:

- 1. 觸碰或點擊對方的名字。
- 2.觸碰或點擊視像通話按鍵。按鍵看起來像一台攝錄 機。
- 3.等待對方接聽(他們會點擊綠色的接聽按鍵)。
- 4.不限通話時間。您會在您的屏幕上看到他們,您會 在屏幕一角中顯示,這就是對方能看到您的模樣。5.觸碰或點擊紅色掛線按鍵結束通話。

#### 開始了解WhatsApp

當建立好聯絡人名單後,使用WhatsApp進行視像通話就像電話通話一樣簡單。WhatsApp的好處是服務完全免費的!

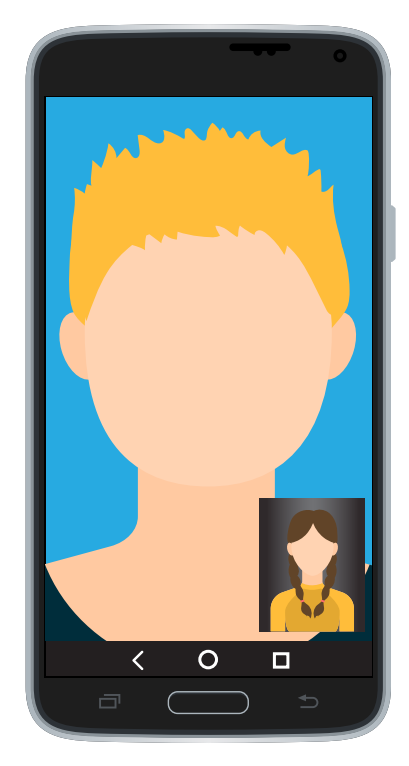

WhatsApp 視像通話